## **NEPHO Fee Schedule Website Instructions**

Once logged in to the website, please select "Provider Information" as outlined below.

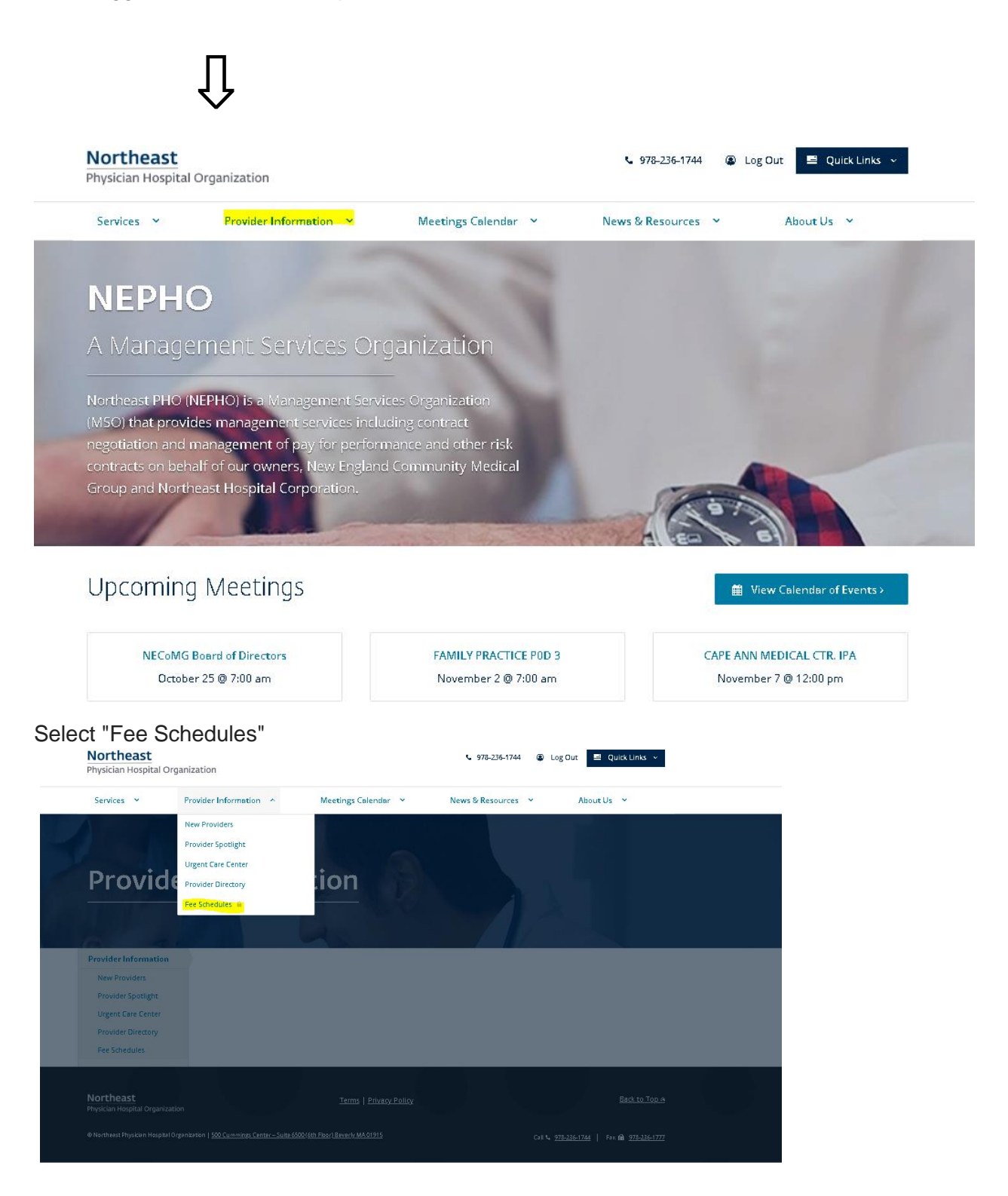

Once brought to the fee schedules page, you can either download the full file by selecting either file option

## Download .csv | 🕀 View or Print PDF

I suggest selecting the Download.csv file, as it is easiest to navigate and search an excel file.

You may also search for a specific CPT & Mod, CPT & Mod range, Facility, or insurance as outlined below. (Please note, you are not required to enter information in all fields listed to generate results.)

| <b>NOTTREAST</b><br>Physician Hospital O                   | rganization                              |             |                                       | ⊾ 978-236-1744 🔹 L       | og Out 🖳 Quick Links 🗸 |  |
|------------------------------------------------------------|------------------------------------------|-------------|---------------------------------------|--------------------------|------------------------|--|
| Services 💙                                                 | Provider Information                     | Meetings C  | alendar 👻                             | News & Resources 🗠       | About Us 💙             |  |
|                                                            |                                          |             |                                       |                          |                        |  |
| Eoo Schodi                                                 | iloc                                     |             |                                       |                          |                        |  |
| Fee Schedu                                                 | ules                                     |             |                                       |                          |                        |  |
| Fee Schedu                                                 | JICS                                     |             | Facility:                             | Insurance:               |                        |  |
| Fee Schedu<br>Spedific CPT 8 Mod<br>Ex. 'A0021'            | LICS<br>CPT & Mod Between<br>Ex. 'A0021' | Ex. 'A0021' | <b>Facility:</b><br>Select One        | Insurance:<br>Select One | ✓ Q. Search >          |  |
| Fee Schedu<br>Specific CPT & Mod<br>Ex. 'A0021'            | LIES<br>CPT & Mod Between<br>Ex. 'A0021' | Ex. 'A0021' | F <mark>acility:</mark><br>Select One | Insurance<br>Select One  | ✓ Q Search >           |  |
| Fee Schedu<br>Speafic CPT & Mod<br>Ex. 'A0021'<br>Services | JIES<br>CPT & Mod Between<br>Ex. 'A0021' | Ex. 'A0021' | Facility:<br>Select One               | v Select One             | ✓ Q Search →           |  |

Please contact Alycia Messelaar with questions or concerns <u>Alycia.Messelaar@lahey.org</u> or 978-236-1784.